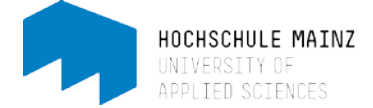

# Kursbaustein "Themenvergabe" einfügen

Die Themenvergabe ist einer der vielen Kursbausteine, die man in einem OpenOLAT-Kurs integrieren kann.

Sie eignet sich, um in Ihrem Kurs Themen wie beispielsweise Referatsthemen auszuschreiben. Sie können anhand der Themenvergabe anstatt Themen auch die Eintragung in Gruppen organisieren. Somit können sich Studierende selbstständig in von Ihnen vordefinierte Gruppen eintragen.

Als Kursautor bestimmen Sie die detaillierte Konfiguration der Themenvergabe.

Um einen neuen Kursbaustein einzufügen, müssen Sie sich in den Kurseditor-Modus begeben. Öffnen Sie hierzu Ihren Kurs und wählen Sie unter 'Kurswerkzeuge' den *Kurseditor* aus.

## 1 Kursbaustein einfügen

Klicken Sie auf der oberen Menü-Leiste auf "Kursbausteine einfügen" und wählen Sie dann *Themenvergabe* (1) aus.

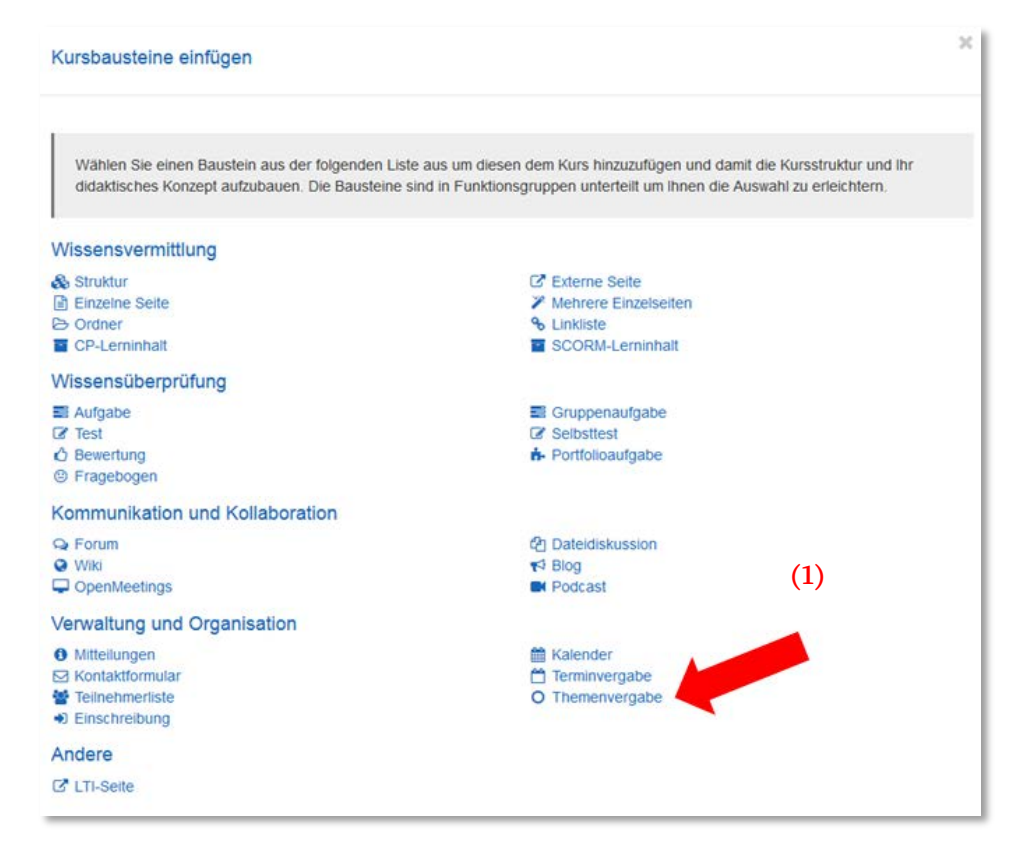

Der neue Kursbaustein wird immer unterhalb der bisherigen Bausteine eingefügt. Per Drag&Drop können Sie ihn jedoch an beliebige Stelle verschieben.

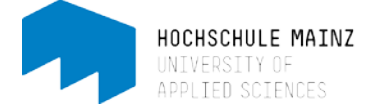

# 2 Titel und Beschreibung anpassen

| Verkzeuge Kurs Kurs      | Costante enfogen Kurstau | 🗘 👻<br>stein ändem |          |           |                     |                      |                 |          |             |        |                |        | Status      | ()<br>Kursvorschau    | Publizieren |
|--------------------------|--------------------------|--------------------|----------|-----------|---------------------|----------------------|-----------------|----------|-------------|--------|----------------|--------|-------------|-----------------------|-------------|
| 🕲 mein Kurs              | O Themenve               | rgabe              |          |           |                     |                      |                 |          |             |        |                |        |             |                       |             |
| 🖻 urheberrechti. Bestimi | Titel und Beschreibung   | Sichtbarkeit       | Zug      | jang      | Ко                  | nfiguratio           | n               | Verant   | vortliche   | Teriba | iusteine       | Abgabe |             |                       |             |
| O Mitteilungen           | Titel und Beschreib      | ung des Ki         | ursba    | uste      | ins                 |                      |                 |          |             | (3     | <b>`</b>       |        |             |                       | <b>9</b> 14 |
| 29 Vorlesungsuntertage   | 18 92205258935239        |                    |          |           |                     |                      |                 |          | _           | -      | _              |        |             |                       |             |
| 😕 Upload von Studieren   | Kur                      | zer Titel 🌲        | Ther     | nenvé     | rgabe               |                      | -               | -        |             |        |                |        |             |                       |             |
| 👹 Teilnehmerliste        |                          | Titel              | Geb      | en Sie    | hier e              | inen opli            | nalen           | Inhalts  | itel an für | Themen | vergabe"       |        |             |                       |             |
| O Themenvergabe          | Bes                      | chreibung          | Bear     | rbeiter   | •                   | Einfügen             | • )             | Ansicht  | • Form      | at •   |                |        |             |                       |             |
|                          |                          |                    | B        | <i>I</i>  | ⊻<br>               |                      |                 | E        | Absatz      | •      | Schriftart     | • s    | chriftgröße | • <u>A</u> • <u>A</u> | -           |
| (2)                      |                          |                    | Bitte tr | ben le    | Sie sici<br>diglich | h bis zum<br>eine Wa | 15.09<br>himögi | . in ein | Thema ein   |        | <del>(</del> – |        |             | - (4)                 |             |
| I                        |                          |                    | p        |           |                     |                      |                 |          |             |        |                |        |             |                       |             |
|                          |                          | Anzeige            | Kura     | ztitel, E | Seschr              | eibung u             | nd Iniha        | et.      |             |        |                |        |             |                       |             |

Nun erscheint der neue Kursbaustein links in der Kursstruktur (2):

Sie können den Baustein nun umbenennen (3) und eine Beschreibung hinzufügen (4).

Der Kurztitel ist der Titel, der links in der Kurs-Navigationsleiste erscheint. Der (lange) Titel sowie die Beschreibung erscheinen später auf der Haupt-Inhaltsseite des Kurses. Dann *speichern* (5).

Nun können Sie die Themenvergabe weiter konfigurieren.

Unter dem Reiter ,Sichtbarkeit<sup>6</sup> können Sie z.B. festlegen, ab wann und wie lange der Baustein für die Studierende sichtbar sein soll. Hierzu setzt man ein Häkchen neben *Datumabhängig (6)* und trägt ein Anfangs- und Enddatum ein.

| F - 0%-                  | 0                                       | o -          |                |                |                 |               |        | 1      | ۲            | ~              |
|--------------------------|-----------------------------------------|--------------|----------------|----------------|-----------------|---------------|--------|--------|--------------|----------------|
| Verkzeuge Kura Kur       | sbausteine einfügen Kurabau             | stein ändern |                |                |                 |               |        | Status | Kursvorschau | Publizieren    |
| ) mein Kurs              | O Themenve                              | rgabe        |                |                |                 |               |        |        |              |                |
| 🗊 urheberrechti. Bestime | Titel und Beschreibung                  | Sichtbarkeit | Zugang         | Konfiguration  | Verantwortliche | Teilbausteine | Abgabe |        |              |                |
| Mitteilungen             | Sichtbarkeit                            |              |                |                |                 |               |        |        |              | <b>Q</b> 1425  |
| D Vorlesungsunterlag     |                                         |              |                |                |                 | (6)           |        |        | Laurenter    | 1              |
| Dipload von Studieren    |                                         |              |                |                |                 | - ( )         |        |        | Experient    | nodus anzeigen |
| 🖶 Teilnehmerliste        | Für Lemende gesperit     Datumsabhängig | -            |                |                |                 |               |        |        |              |                |
| O Themenvergabe          |                                         | von          |                |                | 00 : 00         |               |        |        |              |                |
|                          |                                         |              | (Beisplei: 26  | 06 2007 10 28) |                 |               |        |        |              |                |
|                          |                                         | bis          |                | m              | 00 : 00         |               |        |        |              |                |
|                          |                                         |              | (Beispiel: 26. | 06.2007 16:55) |                 |               |        |        |              | I              |
|                          | Gruppenabhängig                         |              |                |                |                 |               |        |        |              |                |
|                          | Bewertungsabhängig                      |              |                |                |                 |               |        |        |              |                |

Weitere Informationen bzgl. der Sichtbarkeitskonfiguration können Sie einsehen, indem Sie auf das kleine Fragezeichen-Symbol rechts klicken (7).

Im Tab "Konfiguration" bestimmen Sie, wie viele Themen ein Teilnehmer wählen kann und ob seine Wahl gleich gilt oder zuerst von einem Themenverantwortlichen akzeptiert werden muss (falls es einen anderen Themenverantwortlichen geben soll als Sie, muss dieser unter dem Reiter "Verantwortliche" benannt werden).

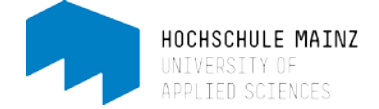

Im Tab "Teilbausteine" wählen Sie aus, ob es in Ihrer Themenvergabe einen Abgabeordner und einen Rückgabeordner geben soll. Kursteilnehmer laden ihre Dateien in den Abgabeorder und Themenverantwortliche können Dateien über den Rückgabeorder zurückgeben.

Im Tab "Abgabe" können Sie optional einen Text eingeben, welcher den Studierenden nach erfolgreicher Abgabe einer Datei in einem Fenster präsentiert wird.

In unserem Beispiel soll die Sichtbarkeit der Themenvergabe für die Studierenden datumsabhängig konfiguriert werden,

| <b>⊱</b> - CC -<br>Verkzeuge Kurs Kurs | bausteine einfügen Kursbaust          | 🕻 🗸         |                                                           | ✓<br>Status | (O)<br>Kursvorschau | Publizieren  |
|----------------------------------------|---------------------------------------|-------------|-----------------------------------------------------------|-------------|---------------------|--------------|
| ) mein Kurs                            | O Themenver                           | gabe        |                                                           |             |                     |              |
| 🖹 urheberrechtl. Bestimr               | Titel und Beschreibun                 | Sichtbarkei | Zugang Konfiguration Verantwortliche Teilbausteine Abgabe |             |                     |              |
| Mitteilungen                           | Sichtbarkeit                          | $\smile$    |                                                           |             |                     | Ð            |
|                                        |                                       |             |                                                           |             |                     |              |
| B Upload von Studieren                 |                                       |             |                                                           |             | Experten            | modus anzeig |
| Teilnehmerliste                        | Für Lernende gesperrt  Datumsabhängig |             |                                                           |             |                     |              |
| O Themenvergabe                        | E                                     | von         | 05.10.2015 🛍 00 : 00                                      |             |                     |              |
|                                        |                                       |             | (Beispiel: 26.06.2007 10:28)                              |             |                     |              |
|                                        |                                       | bis         | 16.10.2015                                                |             |                     |              |
|                                        |                                       |             | (Belspiel: 26.06.2007 16:55)                              |             |                     |              |
|                                        | Gruppenabhängig                       |             |                                                           |             |                     |              |
|                                        | Bewertungsabhängig                    |             |                                                           |             |                     |              |
|                                        | Attributsabhängig                     |             |                                                           |             |                     |              |
|                                        | Regeln auch bei Besitzern             | und Betreue | m anwenden                                                |             |                     |              |
|                                        | Nur in Pr üfungsmodus                 |             |                                                           |             |                     |              |

die Studierenden sollen sich nur in ein einziges Thema eintragen

| Verkzeuge Kurs Kurs      | obausteine einflügen Kursbaustein ändern                                                 | Status | کی<br>Kursvorschau | Publizieren |
|--------------------------|------------------------------------------------------------------------------------------|--------|--------------------|-------------|
| 🕼 mein Kurs              | O Themenvergabe                                                                          |        |                    |             |
| 🖻 urheberrechti. Bestimi | Titel und Beschreibung Sichtbarkeit Zurang Konfiguration Jerantwortliche Teilbausteine A | bgabe  |                    |             |
| O Mitteilungen           | Konfiguration                                                                            |        |                    | 0 14        |
| B Vorlesungsunterlag     | Anzahl Themen pro Teilnehmer 🛛 🖌                                                         |        |                    |             |
| B Upload von Studieren   | limitieren?                                                                              |        |                    |             |
| M Teilnehmerliste        | · -                                                                                      |        |                    |             |
| O Themenvergabe          | Themenverantwortliche müssen                                                             |        |                    |             |

und es werden keine Abgabe- und Rückgabeordner benötigt.

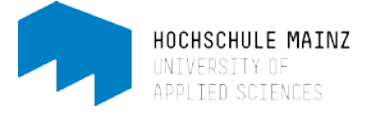

| 0 0-                                  |                                                                                                    | Landa.                                                                                                    |                                                                                                    |                                                                                                    |
|---------------------------------------|----------------------------------------------------------------------------------------------------|----------------------------------------------------------------------------------------------------|----------------------------------------------------------------------------------------------------|----------------------------------------------------------------------------------------------------|
| austeine einfügen Kursbaustein andern |                                                                                                    | Status                                                                                                    | ()<br>Kursvorschau                                                                                                    | Publizieren                                                                                                    |
| O Themenvergabe                       |                                                                                                    |                                                                                                    |                                                                                                    |                                                                                                    |
| Titel und Beschreibung Sichtbarkeit   | Zugang Konfiguration Verantwortlich. Teilbausteine bgabe                                                                  |                                                                                                    |                                                                                                    |                                                                                                    |
| Teilbausteine im Aufgabenbaus         | tein auswählen                                                                                                    |                                                                                                    |                                                                                                    | <b>9</b> Hit                                                                                                    |
| Abgabeordner                          | 1                                                                                                    |                                                                                                    |                                                                                                    |                                                                                                    |
| Rückgabeordner                        | Keine Häkchen!                                                                                                    |                                                                                                    |                                                                                                    |                                                                                                    |
|                                       |                                                                                                    |                                                                                                    |                                                                                                    |                                                                                                    |
|                                       |                                                                                                    |                                                                                                    |                                                                                                    | e aarb ab                                                                                                    |
|                                       | O Themenvergabe<br>Title und Beschreibung Sichtbarkeit<br>Teilbausteine im Aufgabenbaus<br>Abgabeordner<br>Rückgabeordner | Chemenvergabe     Intel und Beschreibung Sichtbarkeit Zugang Konfiguration Verantwortlich Teitbausteine bigabe     Teilbausteine im Aufgabenbaustein auswählen     Abgabeordner     Ruckgabeordner | O Themenvergabe         Titel und Beschreibung       Sichtbarkeit       Zugang       Konfiguration       Verantwortlich       Teilbausteine       bgabe         Teilbausteine im Aufgabenbaustein auswählen         Abgabeordner | O Themenvergabe         Tricl und Beschreibung       Sichtbarkeit       Zugang       Konfiguration       Verantwortlich       Teilbausteine       tradition         Teilbausteine im Aufgabenbaustein auswählen         Abgabeordner |

### 3 Publizieren

Alle im Kurseditor vorgenommene Einstellungen und Änderungen geben Sie über das Editorwerkzeug "Publizieren" frei.

Das Publizieren erfolgt in 5 Schritten. Da wir hier lediglich einen Kursbaustein eingefügt haben und keine weitere Konfiguration an dem gesamten Kurs vornehmen möchten, können wir einige Schritte überspringen:

Oben rechts auf Publizieren klicken (8).

| (8) |
|-----|
|     |
|     |
|     |
|     |
|     |
|     |
|     |
|     |

Im nächsten Schritt zeigt Ihnen OpenOLAT den Kursbaustein, den Sie geändert haben und veröffentlichen möchten:

| Publizieren                                                                                                    |                                                                       |                                     |                     | ,             |
|----------------------------------------------------------------------------------------------------|-----------------------------------------------------------------------|-------------------------------------|---------------------|---------------|
| Publizieren der Änderungen von Kursbausteinen                                                                      | Änderung des Kurszugriffs                                             | Katalogeintrag erstellen            | Hinweise            | Hintergrund A |
| Publizieren der Änderungen von Kursbausteinen                                                                      |                                                                       |                                     |                     |               |
| Beim Publizeren von gelöschten Kursbausteinen werden de<br>Kursbausteinen deren untergeordinete Kursbausteine eber | eren untergeordnete Kursbausteine o<br>Ifalls publiziert.<br>mochten. | rbenfalls gelöscht. Analog werden t | beim Publizieren vi | on neuen      |
| • 🗆 🕲 mein Kurs                                                                                                    |                                                                       |                                     |                     |               |
| O Themenvergabe                                                                                                    |                                                                       |                                     |                     |               |
| Alle auswählen Auswahl löschen                                                                                     |                                                                       |                                     |                     |               |
|                                                                                                    |                                                                       |                                     |                     |               |

Klicken Sie auf weiter und beenden Sie, indem Sie auf Fertigstellen klicken. Die Änderungen sind publiziert.

#### E-Learning Center

4

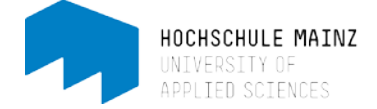

# 4 Themen festlegen

Um als letztes die Themen festzulegen, müssen Sie den Kurseditor schließen: oberhalb der Kurs-Menü-Leiste auf das blaue Dreieck oder rechts daneben (9) klicken.

| < / mein Kurs (de boni) |                                           |                    |                  | ×           |
|-------------------------|-------------------------------------------|--------------------|------------------|-------------|
| Werkzeuge Kurs          | Kursbausteine einfügen Kursbaustein ändem | <b>√</b><br>Status | (C) Kursvorschau | Publizieren |
| 🍞 mein Kurs             | 😭 mein Kurs                               |                    |                  |             |

Klicken Sie auf den Kursbaustein der Themenvergabe und dann auf "Thema erstellen" (10).

| < mein Kurs (de boni)                               |                                                                                             | ×                 |
|-----------------------------------------------------|---------------------------------------------------------------------------------------------|-------------------|
| ✓ ✓ Q <sub>0</sub> <sup>0</sup> ✓<br>Werkzeuge Kurs | Kursinfo Kurs-Chat                                                                          | Mein Kurs         |
| 🕏 mein Kurs                                         | Themenvergabe                                                                               |                   |
| 🖻 urheberrechtl. Bestimmung                         | Beschreibung ausbienden                                                                     |                   |
| O Mitteilungen                                      | Bitte tragen Sie sich bis zum 15.09. in ein Thema ein.                                      |                   |
| ➢ Vortesungsunterlagen                              | Sie haben lediglich eine Wahimöglichkeit.                                                   | Ausblenden        |
| E Upload von Studierenden                           |                                                                                             |                   |
| * Teilnehmerliste                                   | Information zur Themenvergabe:<br>Automatische Themenzuweisung. Maximal wählbare Themen: 1. |                   |
| O Themenvergabe                                     |                                                                                             |                   |
|                                                     | (10)                                                                                        | • Thema erstellen |
|                                                     | Zu dieser Themenvergabe wurden noch keine Themen erfasst.                                   |                   |
|                                                     |                                                                                             | ∧ nach ober       |

Je nach vorheriger Konfiguration der Themenvergabe im Kurseditor können Sie

- das Thema mit weiteren Angaben beschreiben,
- bestimmen, wie viele Kursteilnehmer Ihr Thema wählen dürfen
- und bei Bedarf zusätzliche Dateien als Anhang hochladen.

Auch hier hilft für Hintergrundinformationen zu den Einstellungsmöglichkeiten des Themas das kleine Fragezeichen-Symbol oben rechts.